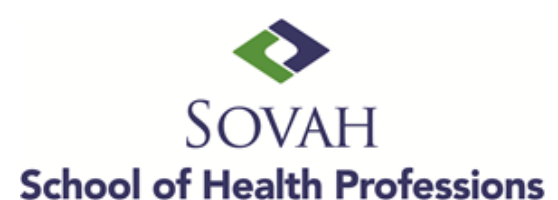

## HESI A2 PRE-ASSESSMENT EXAM REGISTRATION AND PAYMENT INSTRUCTIONS

<u>First Time Tester</u>-Using the link/Order ID/Payment ID provided go to the Evolve home pagehttps://hesistudentaccess.elsevier.com/payments.html?PaymentID=28775

- From the Welcome to Evolve page, select the link titled "Register for Results and Remediation"
- Select "Register"
- The HESI Registration, 1<sup>st</sup> Edition should appear in your cart
- Proceed to Checkout/Redeem
- Create your account and Continue
- Go to "My Evolve"
- Select the HESI exam
- Agree to terms and conditions
- Enter Payment information and Proceed to Checkout
- Before logging out print a copy of your registration and payment confirmation page

| Order ID | Payment ID | Description                                    | Price   |
|----------|------------|------------------------------------------------|---------|
| 244049   | 28775      | HP Admission Assessment (A2) - 1st Time Tester | \$55.00 |

**Second Time Tester**-Use the following link/Order ID/Payment ID if registering to retake the HESI (A2):

## https://hesistudentaccess.elsevier.com/payments.html?PaymentID=28781

| Order ID | Payment ID | Description                                    | Price   |
|----------|------------|------------------------------------------------|---------|
| 244049   | 28781      | HP Admission Assessment (A2) - 2nd Time Tester | \$55.00 |

## IMPORTANT!!!

Please print out your registration form and payment information. A copy of this is required and must be presented on the day of your testing.

Please bring the following items on test day:

- HESI A2 Registration Form
- Evolve username and password (you will not be able to test without your Evolve UN/PW)
- Photo Identification (you will not be able to test without your photo ID)
- A jacket or sweater (room temperature may vary)

Please do not bring any unauthorized aids into the test room such as backpacks, study aides, books, dictionaries, notes, scratch paper, highlighters, pens, pencils, and/or electronic devices.

\*\*\*Cell phones are not allowed inside of the testing room\*\*\* \*\*\*You are advised to arrive at least 30 minutes prior to your scheduled test time\*\*\*